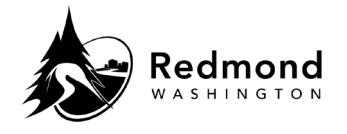

**Purpose:** A child(ren) can be added to Workterra Benefits in the enrollment workflow as part of new hire enrollment, open enrollment, or a qualified live event. A child(ren) can also be added from the Home Page.

Audience: Benefits eligible employees

| Step | What to do                                                                                                    | Visual Aid                                                                                                    |  |  |
|------|----------------------------------------------------------------------------------------------------|----------------------------------------------------------------------------------------------------|--|--|
| 1.   | Access <b>Child(ren)</b> information<br>via an Enrollment workflow,<br>the 'My Profile' dropdown, or<br>via a quick link on the home<br>page.                                                                                                    | Spouse Child                                                                                                    |  |  |
|      |                                                                                                    | Name                                                                                                    |  |  |
|      |                                                                                                    | Child Test2                                                                                                    |  |  |
| 2.   | To review or edit existing<br><b>Child(ren)</b> information, select<br>the <b>pencil icon</b>                                                                                                    | Action                                                                                                    |  |  |
| 3.   | <ul> <li>To add a Child(ren), select</li> <li>Add New</li> <li>If there is not a child(ren)<br/>on your profile, the system<br/>will default to Add Child</li> <li>Note: If you newly enroll a</li> </ul>                                             | Add New                                                                                                    |  |  |
|      | child, you will need to upload<br>proof of relationship if adding<br>them to health plans.                                                                                                    |                                                                                                    |  |  |
| 4.   | When reviewing your<br><b>Child(ren)</b> info outside of the<br>Enrollment workflow, a popup<br>message displays asking if you<br>want to open a Qualifying<br>Event. If a Qualifying Event<br>does not need to be initiated,<br>select <b>Cancel</b> | Initiate Qualifying Event       ×         Currently, you do not have an Event open in       order to make changes. Do you want to initiate         a Qualifying Event? |  |  |
|      |                                                                                                    | Cancel OK                                                                                                    |  |  |

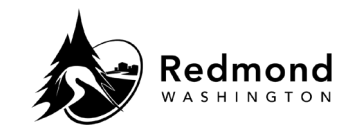

| 5. | Complete all fields preceded<br>by an <b>asterisk (*)</b><br><b>Note:</b> In the Child Relationship<br>dropdown menu the following<br>options are not benefits<br>eligible: <b>Foster child, Grand</b><br><b>child,</b> and <b>Military</b><br><b>dependent</b> . These options are<br>available to use to capture the<br>dependent information if<br>choosing to designate as a<br>beneficiary. | Edit Child         "Inst Name       "Last Name         Test2       Middle Initial       "Last Name         000251526       "Gender at Birth       "Date of Birth       "Child Belationship         000251526       Pagles - no dates / spaces       "Child Testationship       Grand child       "         *Optimizer       *       D'Optimizer       "Child Belationship       Grand child       "         *Optimizer       Yours       D'Optimizer       Birteet Address 2       Apt A       Topical Code         "City       "State       "Postati Code       Yours       Yours       Yours       Topical Code         "City       "State       "Youtal Code       Yours       Yours       Topical Code       Yours       Topical Code |
|----|----------------------------------------------------------------------------------------------------|----------------------------------------------------------------------------------------------------|
| 6. | If enrolling a disabled child,<br>select the Child Relationship as<br><b>Disabled child</b> , enter the<br><b>Disability Reason</b> and <b>Date of</b><br><b>Disability.</b> You must provide<br>this information for the<br>child(ren) to remain on health<br>plans past age 26.                                                                                                    | Health Details         Disabled Child:         No       Yes         Disability Reason         Disability Reason                                                                                                    |
| 7. | The <b>Reset</b> button at the bottom of the page will clear data entered on screen.                                                                                                    | Reset                                                                                                    |
| 8. | Click <b>Save</b> or <b>Save &amp;</b><br><b>Continue</b> once you review,<br>add, or edit the Child(ren)<br>fields                                                                                                    | Save & Continue                                                                                                    |

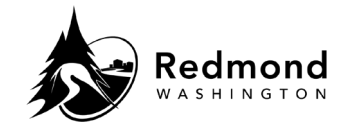

| 9. | Select <b>Continue</b> to move<br>forward in the workflow |  | Continue |  |
|----|-----------------------------------------------------------|--|----------|--|
|----|-----------------------------------------------------------|--|----------|--|

| Revision History |                     |                 |  |  |  |  |
|------------------|---------------------|-----------------|--|--|--|--|
| Revision Date    | Summary of revision | Revision Author |  |  |  |  |
| 11/22/2022       | SME Review          | N Bruce         |  |  |  |  |
|                  |                     |                 |  |  |  |  |